### Manuale per l'iscrizione alla 23° Motocavalcata delle Sorgenti – 7 Maggio 2023-non tesserati Federmoto

 Caricare il sito <u>https://myfmi.federmoto.it</u> entro le ore 09:00 a.m. del 07/05/2023. Si aprirà la pagina per il Login, se si è già registrati basterà inserire le proprie credenziali e passare al punto 2, altrimenti procedere alla registrazione cliccando su "Registrati" e seguire la modalità guidata.

| Autors        |                    |                               |    |
|---------------|--------------------|-------------------------------|----|
| Moren         |                    |                               | 0# |
| ACCESSO LITER | ITE OJA REGISTRATO | REDISTRIAZIONE NUOVO UTENTE   |    |
| Server.       |                    | 14-2510-2004 (1522-0010       |    |
|               | *                  | BEDETRATIONE HON TELOPARTO    | R  |
|               |                    | RESISTRAZIONE PILOTA STIMMENO |    |

Cliccare su "registrazione non tesserato" e si aprira' la pagina successiva. Inserire il proprio codice fiscale, data di nascita e Codice CAPTCHA.

| PTy |                                                                                                    |  |
|-----|----------------------------------------------------------------------------------------------------|--|
|     | 0                                                                                                    |  |
|     |                                                                                                    |  |
|     |                                                                                                    |  |
|     | investigation and a factor to be an interview of second performance.                                                                                                    |  |
|     | have been been as a second second sec |  |
|     | terror of the second sec                                                                                                    |  |
|     |                                                                                                    |  |
|     |                                                                                                    |  |
|     | Second Second                                                                                                    |  |
|     | -timeter @                                                                                                    |  |
|     | Texts                                                                                                    |  |

Cliccare su "Prosegui" e si aprira' la pagina successiva.

ATTENZIONE!!!!!! Per i minorenni, un genitore dovra' essere anche lui registrato. Dovra' inserire le proprie credenziali come da foto successiva. Per i Maggiorenni non considerare questo passaggio.

| (                                                                             | )                                       |
|-------------------------------------------------------------------------------|-----------------------------------------|
|                                                                               | man streeter                            |
| to care della majori econo<br>intervenza è factorario<br>d'arte dei gentieri. | nd an aigethe<br>Indiana i samm aigethe |
| name i pro-ami-                                                               |                                         |
|                                                                               |                                         |
| and a contract                                                                |                                         |
| HEFAD                                                                         | TNQ: @                                  |
|                                                                               |                                         |

Inserire nome utente, password e codice CAPTCHA e premere Prosegui.

## Si aprira' la seguente schermata:

| Federazione<br>Motociclistica<br>Italiana | Consenso Privacy                                                                                                    |
|-------------------------------------------|----------------------------------------------------------------------------------------------------|
| MyFMI                                     | Si fa presente che i dati acquisti per<br>l'espletamento dell'istruttoria necessaria<br>all'erogazione della prestazione richiesta<br>verranno trattati nel rispetto delle previsioni<br>del Regolamento (UE) 2016/679, con<br>perticolare iffermanto sedi cobilichi di |
|                                           | riservatezza e sicurezza. La informano che<br>in qualunque momento Lei potrà esercitare i<br>diritti previsti nei limiti ed alle condizioni di<br>cui agli articoli 15-22 dei Regolamento (UE)<br>2016/679. La invitiamo, altresi, a prendere                           |
| Dati Anagrafici<br>Usemame"               | visione dell'informativa al sensi dell'articolo<br>13 Regolamento (UE) 2016/679 completa<br>tramite il link sottostante. <b>Link</b>                                                                                                    |
|                                           | CONSENSO AI SENSI DEL<br>REGOLAMENTO EUROPEO, PER LA<br>PROTEZIONE DEI DATI, 679/2016                                                                                                    |
| Nome*                                     | Si                                                                                                    |
| Cognome*                                  | II/La sottoscritto/a attesta di essere consapevole delle<br>sanzioni penali, nel caso di dichiarazioni non veritiere e fai<br>negli atti, richiamate dall'art. 76 D.P.R.445 del 28/12/2000.                                                                             |
| 24/11/1965                                | Conferma i dati                                                                                                    |

Compilare le caselle con asterico, cellulare e mail vanno inserite e confermate. Selezionare "si" su consenso protezione dei dati e cliccare su "Conferma i dati". Ti arrivera' una mail con i dati confermati e la password provvisoria che va cambiata al primo ingresso.

2. Inserire username e password, premere il pulsante LOGIN in basso a destra.

| муғмі |                                                                       |                                      | 0# |
|-------|-----------------------------------------------------------------------|--------------------------------------|----|
|       |                                                                       | & 1009H                              |    |
|       | 1                                                                     | Hop 🕐                                |    |
|       | manannaidhemailit                                                     |                                      |    |
|       | Percenter, Diservative (74)                                           | Pepsioni Dimertical?                 |    |
|       |                                                                       | -                                    |    |
|       | Non hai ancora un account? R<br>Hai problemi con la registrazione /lo | logit<br>logithid<br>girl Contattact |    |
|       |                                                                       |                                      |    |
|       |                                                                       |                                      |    |

Si passerà alla pagina successiva chiamata Bacheca, se al primo ingresso o dopo qualche tempo va cambiata la

#### password.

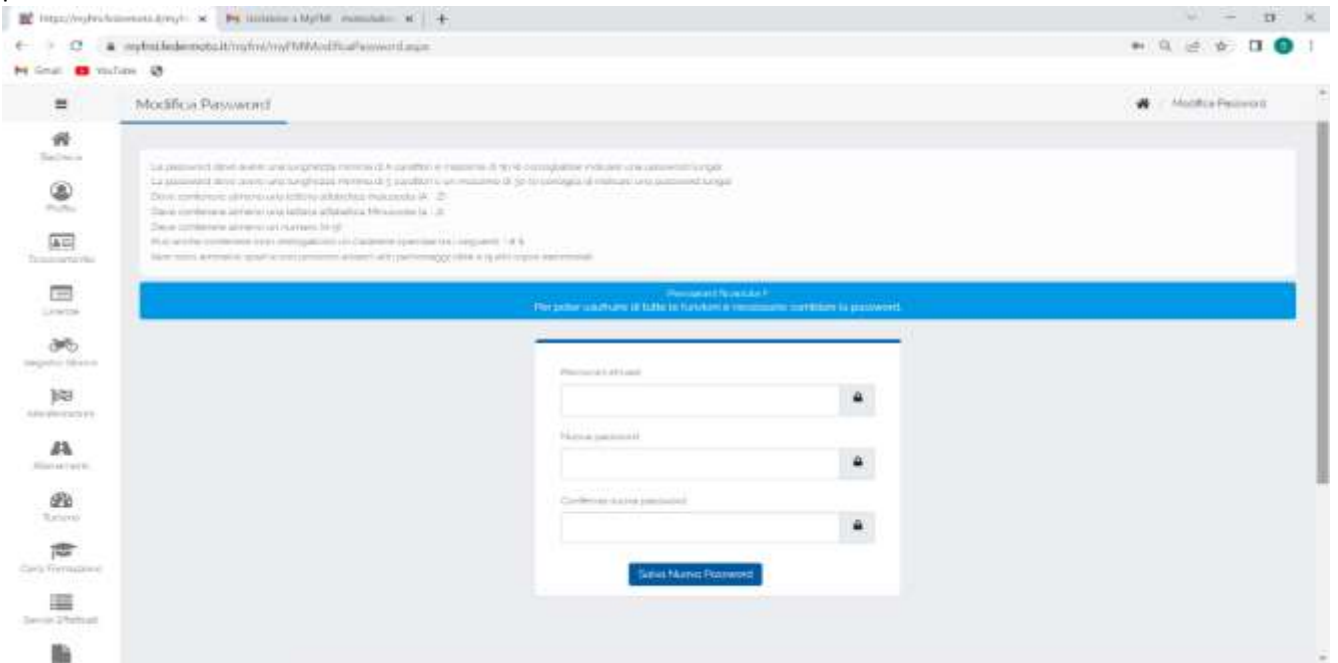

Inserire la vecchia password o la password provvisoria sulla prima casella. Nelle successive inserire la nuova password e confermarla. Cliccare su "Salva Nuova Password".

#### Finalmente ci siamo!!!!!!!!!

Nella Pagina Principale cliccare sul menù a sinistra sulla voce "Manifestazioni", uscirà un sottomenù, cliccare sulla voce "Iscrizione ai campionati o alle singole Manifestazioni".

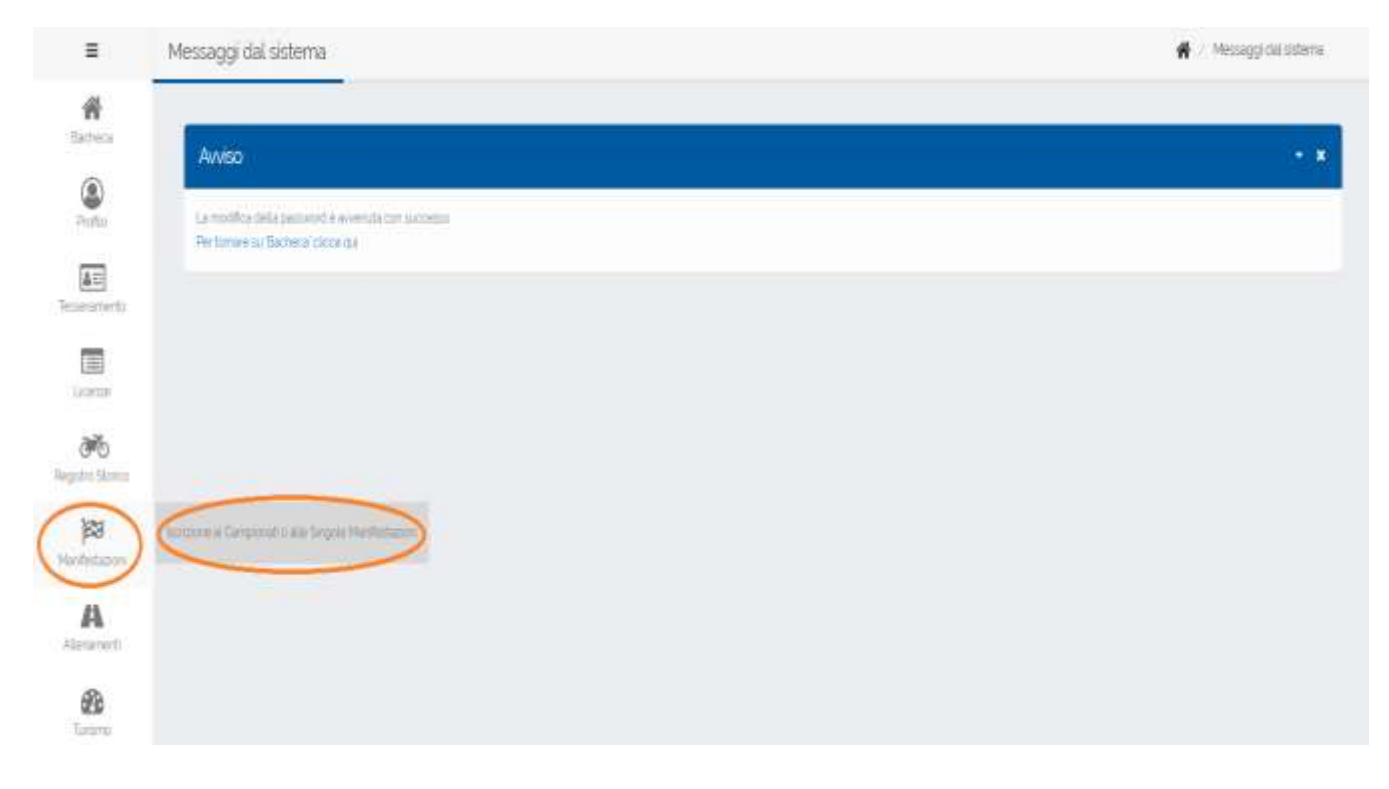

Si aprirà la pagina "Iscrizioni Manifestazione" fase 1 di 6.

| =                                                                                                    | Iscrizioni Manifestazione                                                                                                    | 🔗 🧭 Faser 2 th fi Scotta unda Laberta e del Yvetto del Camptonato o della ungola Macifiatazione.                                                   |
|----------------------------------------------------------------------------------------------------|----------------------------------------------------------------------------------------------------|----------------------------------------------------------------------------------------------------|
|                                                                                                    | ANNO SPORTINCE<br>2023 - Contra de la Vivelio del Campionati<br>Antibiciose: Institutos las della Licenza e del livelio del Campionati<br>Antibiciose: Institutos las della concessi di al tri verà divisio di alegare<br>Licenza el Livelio Campionato/Manifestazione | v o della singola Manflostatione.<br>Into jogi tecum un PDP as banko di pagameto fa screata non è abbigatore.<br>In scato reporte mendi di estimat |
| Language                                                                                                    | Clicowodo nal bottoles "Le rele incluine" public sedeni le incrimeri già fatte                                                                                                    | reflares quettes relation e en access sporte poter conscitario e nontificaró i tal consumit                                                        |
| en al anticipation de la companya de la companya de | Lonios / Reserve<br>Musico Rédis<br>Lonios *                                                                                                    | . <                                                                                                    |
| Mantestation                                                                                                    | REGIONALE<br>Regione in tracks and a Ohth-Tabli organization total per plan it looks                                                                                                    | - < -                                                                                                    |
| A                                                                                                    | Lineary.                                                                                                    |                                                                                                    |
| - California<br>Teacharte                                                                                                    | Prosgu                                                                                                    |                                                                                                    |
| Corti Pornatione                                                                                                    |                                                                                                    |                                                                                                    |

Selezionare l'anno sportivo, che in automatico dovrebbe essere 2023.

Su licenza/tessera viene inserita in automatico nome/cognome.

Selezionare il livello "REGIONALE". In Regione in cui ha sede il Moto Club Organizzatore selezionare "UMBRIA" e premere "Prosegui" in basso a sinistra.

Si aprirà la pagina "Iscrizione manifestazione" fase 2 di 6.

| =                                                        | Iscrizioni Manifestazione                                                                      | 🐗 🧹 montrol Mantematore - Step 2 di A |
|----------------------------------------------------------|------------------------------------------------------------------------------------------------|---------------------------------------|
| <b>*</b><br>1                                            | ANINO SPORTIVO2022<br>Pase 2 di 8 Scetta della Specialità e della Tipologia d'iscrittione.     |                                       |
|                                                          | Landard / Terrana Assesses - Terrana Assesses<br>Landard Protocoleta<br>Languard Deligione     |                                       |
| 9                                                        | semata seta seta seta seta seta seta seta s                                                    |                                       |
| Register Elevene<br>Register Elevene<br>Register Elevene |                                                                                                |                                       |
| A                                                        |                                                                                                | ¥ysketes .                            |
|                                                          |                                                                                                |                                       |
| Constructions                                            |                                                                                                |                                       |
| hereit mensen                                            |                                                                                                |                                       |
| Berryan                                                  | FMI - Maia Thann, 70 - cough homa - CP oscr7720486 PMA ocp835amrs - 56 of statility, integhede | Findum:                               |

Selezionare la Specialità inserendo "MOTOCAVALCATA/MOUNTAINTRIAL", su Tipo Iscrizione fleggare "SINGOLA MANIFESTAZIONE" e cliccare su "Prosegui" per passare alla fase 3.

Si aprira' la pagina successiva della fase 3 di 6.

| =                                             | Iscrizioni Manifestazione                                                                                                    | 🕷 / Isofizioni Manifestazione - Skep pisi fi |
|-----------------------------------------------|----------------------------------------------------------------------------------------------------|----------------------------------------------|
| <b>R</b><br>Barreca                           | ANNO SPORTIVO 2023                                                                                                    |                                              |
| Profile                                       | Tale 3 die Sona de Carlponio Deela signe Parintzadore.                                                                                                  | _                                            |
| <u>a</u> 22                                   | Camponato o singola Manfestazione                                                                                                    |                                              |
|                                               | Terme & Capitoli MARD KOSSI<br>Livelic: REGONALE<br>Degene UNIVERSIA<br>Speciality MOTOCAVALIZATA/MOONTANTIRAL<br>Terre Instance Shidol A MARTESTATIONE | n i                                          |
| ang kang tang tang tang tang tang tang tang t | SINGCLA MANAFESTAZIONE                                                                                                    | V V                                          |
| jøg<br>Venfestation                           | UMEMCILLE - 107/05/2013 - 23 MOTOCAVALCATA DELLE SORGENTI - NOCERA UMERA (PO)                                                                           |                                              |
| A                                             |                                                                                                    | Indiatro                                     |

Selezionare su "SINGOLA MANIFESTAZIONE" la nostra manifestazione: "UMBMC002 –07/05/2023 – 23 MOTOCAVALCATA DELLE SORGENTI – NOCERA UMBRA (PG)" e cliccare su "Prosegui" per procedere alla fase 4.

| =                                                                                                    | Iscrizioni Manifestazione                                                                                                    | 🗌 🗧 bortkani Monifestazione - Step e di fi |
|----------------------------------------------------------------------------------------------------|----------------------------------------------------------------------------------------------------|--------------------------------------------|
| <b>R</b><br>Bathese                                                                                                    | ANNO SPORTIVO:2023<br>Filse 4 di fi Dati della Moto                                                                             |                                            |
| (Barda                                                                                                    | filed conference and the advector "serie obligator. When series is a series when the till result it installed<br>Mode           |                                            |
| AD<br>Temerarter                                                                                                    | Name + Consume MARO BOSS                                                                                                    |                                            |
| Linear.                                                                                                    | Liveto-RELIONALE Regione UNBRA Sciences MOTOGAWLERIA/MOLINTRIAL Topication MOTOGAWLERIA/MOLINTRIAL Topications REVOLUTIONATIONE |                                            |
| Constant Constant Con |                                                                                                    |                                            |
| Anthenia ant                                                                                                    | ARRONAUTICA MACCH                                                                                                    |                                            |
| A                                                                                                    | Strang Outerp                                                                                                    | Indieto                                    |
| - California<br>Tertermi                                                                                                    |                                                                                                    |                                            |

Su "Marca Moto" selezionare la marca della moto con cui si parteciperà aprendo il menu' a tendina. Su Cilindrata scrivere i cc. del proprio mezzo. Su Tempi selezionare se si tratta di un "2T o 4T". Cliccare su "Prosegui" e passare alla fase 5.

| Iscrizioni Manifestazione                                                                                                    | 🗰 🗉 Isst Don't Medinitations - Rep 5 d 1                                                                                                    |
|----------------------------------------------------------------------------------------------------|----------------------------------------------------------------------------------------------------|
| ANNO SPORTINO2023<br>Face 4 di 6 Scetta della Classe / Categoria                                                                                                    |                                                                                                    |
| nate and exampled for subsects, some entropies Windows' La sectore scale idea for mind at Salestad                                                                                                    |                                                                                                    |
| Classe / Categoria                                                                                                    |                                                                                                    |
| Name + Copense AMBO 80591<br>Unite: IBB209ALE<br>Region: UM99A<br>Service's MOTOCRAM, DCRAMKCUNTMITTERL<br>Type: Interconcer Service, Texas, - MCTOCRAALDXDA/MOUNTMINITERAL - NOCEBA LIMIBA 812<br>Singles Marchistories UM98ADDB - Oliviere pool - 5 Ninesi<br>Preferencemine per MaterDate<br>Commit - Eproposition | 3                                                                                                    |
|                                                                                                    | *<br>Train                                                                                                    |
|                                                                                                    | Anno Sport No zaca         Rate & & South della Classe / Catagoria         Catagoria         Catagoria |

# Sul menu' Classe / Categoria selezionare "UNICA / CAVNON – NON TESSERATO". Premere il pulsante "Conferma i dati". Comparirà una finestra piccola in cui si chiede di confermare.

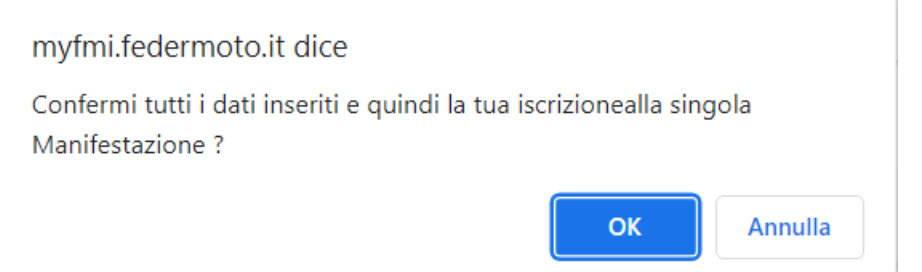

## Premere OK.

Sei ufficialmente iscritto alla 23 Motocavalcata delle Sorgenti, confermata dall'arrivo di una mail nella tua casella di posta.

Comparira' una finestra che non va compilata.

## In basso puoi richiedere alcune cose:

| Caller Ficale (Perfs)/A                                                                                                    | Brigita na viviore la Garetanza                                                                                                    |
|----------------------------------------------------------------------------------------------------|----------------------------------------------------------------------------------------------------|
|                                                                                                    |                                                                                                    |
| Telefons des Responsable Arternations                                                                                                    |                                                                                                    |
| Se Crabitas é tain tais relation III conseguintes e Constante e aisteach air la bis aiste saois                                                                                                    |                                                                                                    |
| Altrevenis d'activante internet interfaction mais services e possible revene elle has casefie di porte la mai en<br>revente activante arrente del esterne o fase all'egistazione. Para altizzante la forminario reasoni italizzati m | ni idal di garafuengenatis a na huar nerdin in alegan (mekar mudar secanar da meripan e congless Gaetta mel e<br>al accepte pe dissensi namerente (a mai muan la mu l'alega investa                                                                                                    |
| MEETINE LATICENER DELLEGERTENTE TRAK,                                                                                                    |                                                                                                    |
| - exa specification for the methods are                                                                                                    |                                                                                                    |
| La Au Na / Nemper                                                                                                    |                                                                                                    |
| (C                                                                                                    |                                                                                                    |
| · PARTIER LA DEDUCT DEL PARTICICIERO EDECHE HIGH CEREJEA DEC HER PROVIDENT                                                                                                    |                                                                                                    |
| Le Paul Motor"                                                                                                    |                                                                                                    |
|                                                                                                    | $\sim$ $\sim$                                                                                                    |
| Serveri Deri per la quedanza guetanza guetanza                                                                                                    | Anviente duplicato moli<br>Isoltaine                                                                                                    |
|                                                                                                    | 0000                                                                                                    |
|                                                                                                    | Content Property (Payment)  Texture of (Payment)  Content of (Payment)  Content of (Paym |

Se si clicca su "Esci senza salvare i dati quietanza" si esce e si e' conclusa l'iscrizione. Si puo' richiedere un ulteriore mail di conferma dell'iscrizione cliccando su "Inviami duplicato mail iscrizione" oppure si puo' eliminare l'iscrizione cliccando su "Elimina Iscrizione".

Il pagamento della quota iscrizione va effettuato la mattina della manifestazione.

Ti chiediamo gentilmente in caso di assenza di annullare l'iscrizione prima possibile.

E' obbligatoria la presentazione di un certificato medico per attivita' sportiva non agonistico o superiore valido per partecipare.

Suggeriamo d'inviare il Certificato per posta elettronica a <u>motoclubnoceraumbra@gmail.com</u> o via Whatsapp al numero 3288975008 per non perdere tempo alla partenza.

Se non presentato o inviato non sarà possibile partecipare.

Nel caso di dubbi o perplessità contattare il numero 3288975008.

Il Moto Club Nocera Umbra